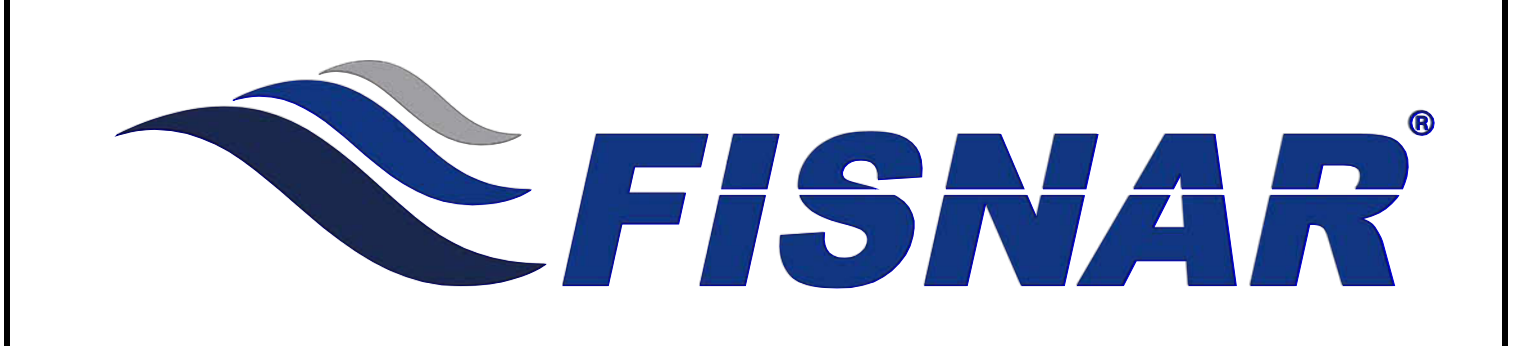

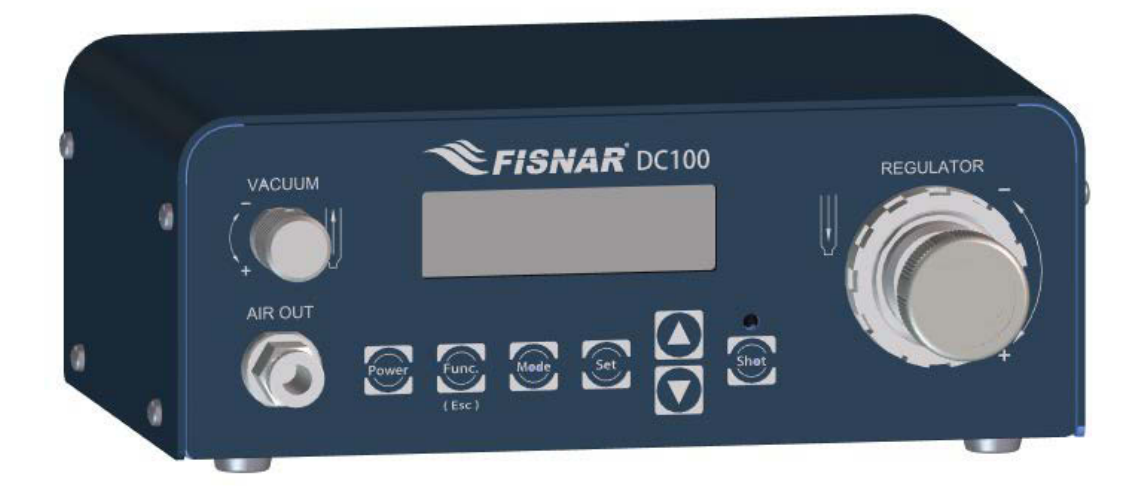

info@fisnar.com

www.fisnar.com

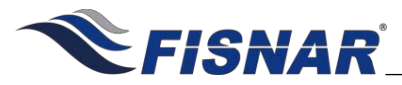

#### **Table of Contents**

| Product Safety Statements 4 |                                                                                                    |                                                                |  |
|-----------------------------|----------------------------------------------------------------------------------------------------|----------------------------------------------------------------|--|
| Specifications              |                                                                                                    |                                                                |  |
| Accessories                 | Accessories                                                                                                    |                                                                |  |
| External Controls           | 5                                                                                                    | 7                                                              |  |
| Machine Setup               |                                                                                                    | 8                                                              |  |
| Dispense Setup              |                                                                                                    | 9                                                              |  |
| Operations                  |                                                                                                    | 10                                                             |  |
| Controls                    |                                                                                                    | 11                                                             |  |
| Dispense Modes              |                                                                                                    | 13                                                             |  |
| • • • •                     | Purge Mode<br>Teach Mode<br>Timed Mode<br>Time+ Mode<br>Int Mode                                                                                                 | 13<br>14<br>15<br>16<br>17                                     |  |
| Function Menu               |                                                                                                    | 18                                                             |  |
|                             | Unlock / Lock<br>Add Dispense Time<br>Glue Alarm<br>Pressure Alarm<br>Vacuum Alarm<br>Auto Purge<br>Power Switch<br>Dispense Count<br>Dispense Time<br>Used Time | 19<br>20<br>21<br>23<br>24<br>26<br>27<br>27<br>28<br>28<br>28 |  |
| Calibration                 |                                                                                                    | 29                                                             |  |
| •                           | Pressure Regulator Calibration<br>Vacuum Regulator Calibration                                                                                                   | 30<br>31                                                       |  |
| External Control            |                                                                                                    | 32                                                             |  |
| •                           | I/O Connections<br>I/O Schematic<br>Multiple Dispensers                                                                                                    | 32<br>33<br>34                                                 |  |
| Spare Parts List            |                                                                                                    | 35                                                             |  |

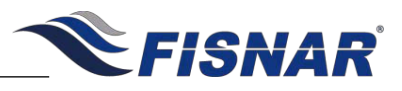

| OVERVIEW                                                                                                    |  |  |
|----------------------------------------------------------------------------------------------------|--|--|
| REGULATOR<br>AROUT<br>AROUT |  |  |
| The DC100 digital dispenser, with its versatile design, makes it perfectly suited for a wide variety of dispensing applications; from microdot deposits, to large potting and filling.                                                                                                    |  |  |
| Adjustable air output pressure and vacuum function with digital display.                                                                                                    |  |  |
| • A multi-purpose, programmable alarm timer to disable the machine after a specific amount of time – useful for automated applications and materials with shortened shelf life and/or pot life (i.e. two-component, pre-mixed frozen, etc.).                                                                                                    |  |  |
| Tolerance on the input air pressure can be set to ensure consistent pressure throughout the dispensing process.                                                                                                    |  |  |

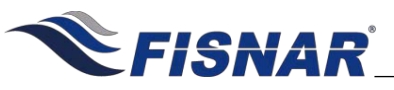

# SAFETY

#### Do not operate the machine in excess of its maximum ratings / settings.

#### Make sure that the input air supply is clean and dry.

A 5 micron air filter/regulator (part number 560567) is recommended to ensure the input air supply is clean and dry.

If corrosive or flammable fluids are being used, an inline filter must be installed to help prevent the fluids from being sucked back into the machine.

The fluid being dispensed may be toxic and / or hazardous. Refer to the Material Safety Data Sheet for proper handling and safety precautions.

Do not smoke or use near an open flame when flammable materials are being dispensed.

Do not expose the machine directly to sunlight.

Avoid cleaning the machine with aggressive solvents – neutral detergents are preferred.

Do not overfill the barrel and/or lay the barrel on its side. This will prevent fluids from flowing back into the machine – refer to figures **A** & **B** below.

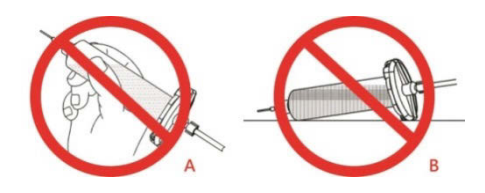

### **DC100 Malfunction**

*If the machine malfunctions, shut down the machine immediately. This can be done by either pressing the power switch or disconnecting the power cord.* 

Always use a piston with the barrel to prevent fluids from flowing back into the machine

When dispensing low viscosity fluids that require the vacuum be aware not to increase to a point where fluids begin to run back into the air line potentially reaching the control box. The vacuum should not be set too high or it will cause material to creep backwards.

A

<u>/!</u>\

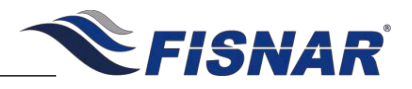

# SAFETY

#### **Inappropriate Use**

If the machine is used in a way other than described in this manual, it may cause damage to self or property.

Do not use any components with the machine other than Fisnar authorized components.

Do not use incompatible materials.

Do not make any modifications to the machine.

All repairs are to be done by Fisnar trained employees.

Do not operate the machine in excess of its maximum ratings / settings.

### **Fire Prevention**

Refer to the following instructions to avoid any fire or explosion.

Access your surroundings and the location of the nearest fire extinguisher and Emergency Exit.

Do not smoke or use near an open flame when flammable materials are being dispensed.

*Immediately disconnect power if any sparking or smoke appears.* 

Do not expose the machine directly to sunlight.

#### Maintenance

The DC100 is generally a maintenance free machine. However, to ensure smooth operation please follow the below instructions.

Only use non-woven cleaners on the LCD.

Avoid cleaning the machine with aggressive solvents – neutral detergents are preferred.

Ensure that compressed air supply to the machine is clean and moisture free.

Do not lay the barrel on its side. This will prevent fluids from flowing back into the machine.

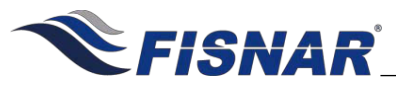

| SPECIFICATIONS               |                                           |  |  |
|------------------------------|-------------------------------------------|--|--|
| Dimensions (W x D x H):      | 7.53" x 7.05" x 2.83" (191 x 179 x 72 mm) |  |  |
| Weight:                      | 2.02 lbs (0.92 kg)                        |  |  |
| Input AC to Power Supply:    | 100 – 240 VAC, 50 / 60 Hz                 |  |  |
| Output DC from Power Supply: | 24 VDC – 0.75 Amp                         |  |  |
| Cycle Rate:                  | 600+ cycles / min                         |  |  |
| Relative Humidity:           | 20 – 90% (No Condensation)                |  |  |
| Operating Temperature:       | 50 – 104°F (10 – 40°C)                    |  |  |
| Timer:                       | 0.008 – 9999 seconds                      |  |  |
| Air Input:                   | 100 psi (7 bar) max                       |  |  |
| Air Output:                  | 1 – 100 psi (0.07 – 7 bar)                |  |  |
| Standards:                   | CE Approved, RoHS Compliant               |  |  |

|          | ACCESSORIES                                               |          |
|----------|-----------------------------------------------------------|----------|
| Item     | Description                                               | Quantity |
| 5601890  | Power Adaptor (Input: 100 – 240 VAC / Output: 24 VDC)     | 1        |
| 5601888  | Foot Pedal                                                | 1        |
| 561851   | Air Inlet Hose Assembly                                   | 1        |
| 560751LF | Syringe Holder                                            | 1        |
| 5779K712 | Push To Connect Tube Fitting 1/4" Stem OD X 5/32" Tube OD | 1        |

**Note:** Consumable kit (part # QK-CSK) & needle sample kit (part # QK-NSK) available to purchase separately.

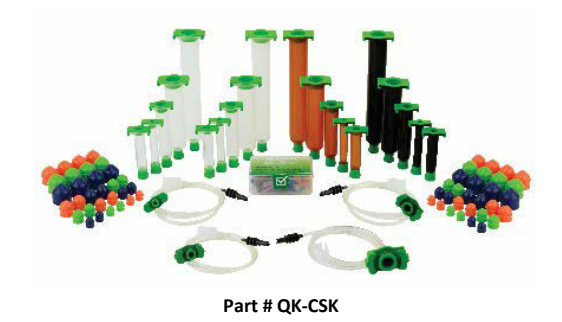

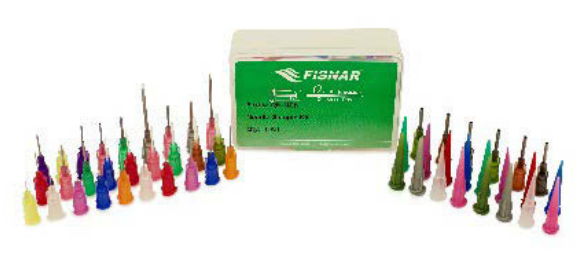

Part # QK-NSK

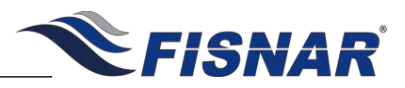

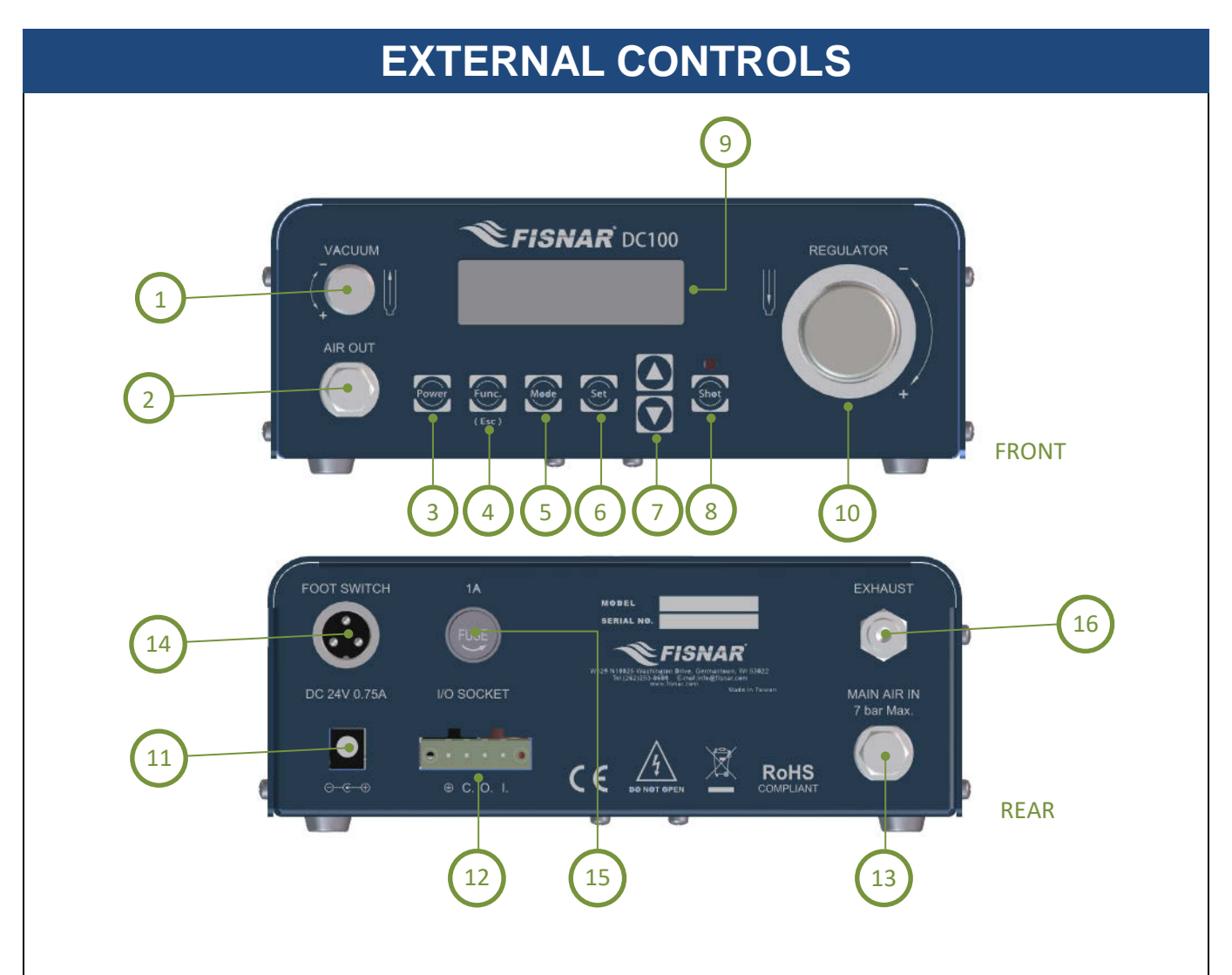

#### FIG. 1: External Controls

| ltem | m Illustration              |    | Illustration              | ltem | Illustration         |
|------|-----------------------------|----|---------------------------|------|----------------------|
| 1    | Vacuum Control              | 7  | Scroll Buttons            | 13   | Air Inlet Port       |
| 2    | 2 Air Outlet Port           |    | Shot / Purge Button       | 14   | Foot Pedal Connector |
| 3    | Power Button                | 9  | Display                   | 15   | Fuse                 |
| 4    | Function / Escape<br>Button | 10 | Air Pressure<br>Regulator | 16   | Exhaust Port         |
| 5    | Mode Button                 | 11 | Power Input Connector     |      |                      |
| 6    | Set Button                  | 12 | I/O Connector             |      |                      |

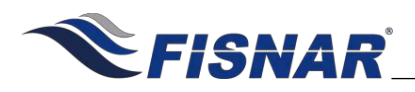

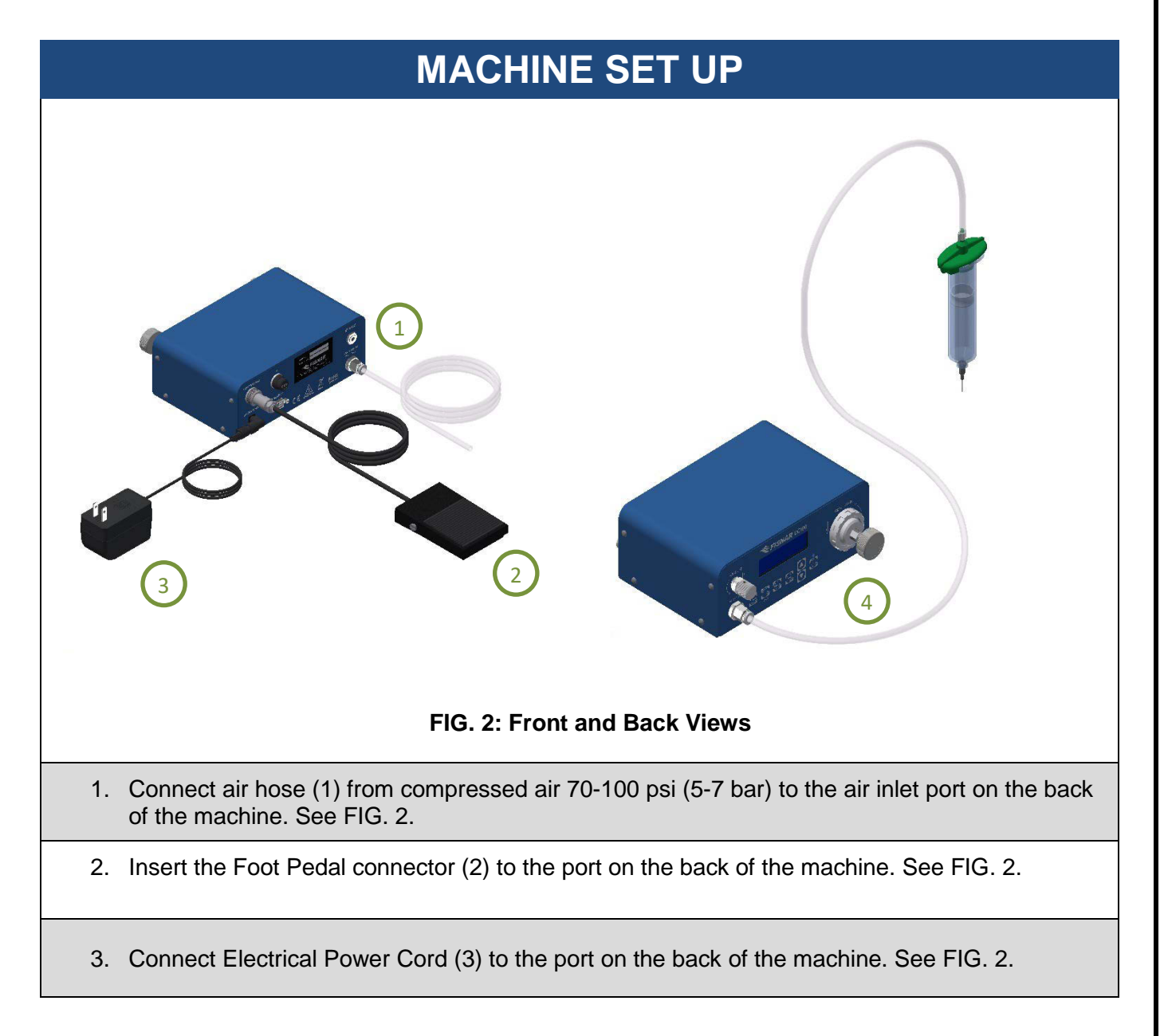

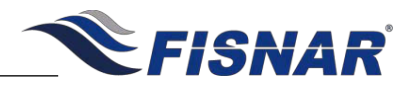

### DISPENSE SETUP

4. Fill the barrel (with barrel tip cap on the barrel) with material to be dispensed. Attach barrel to barrel adapter head as shown below. See FIG. 3.

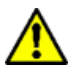

Do not overfill the barrel and/or lay the barrel on its side. This will prevent fluids from flowing back into the machine – refer to figures **A** & **B** below.

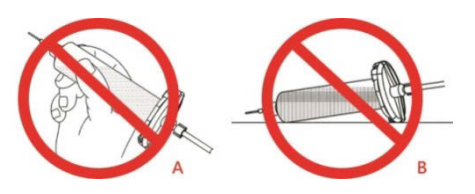

- 5. Connect the barrel adapter air tube with the "Air Out" port on the front of the machine. (4) See FIG. 2.
- 6. Do not use the Male Adapter with the machine. Cut the adapter off from the hose and insert the hose directly into the air outlet in the front of the machine.
- 7. Use adapter 5779K712 push to connect air fitting (1/4" stem x 5/32" tube O.D.) with the air-line when installing the hose into the air out fitting in the front of the machine.

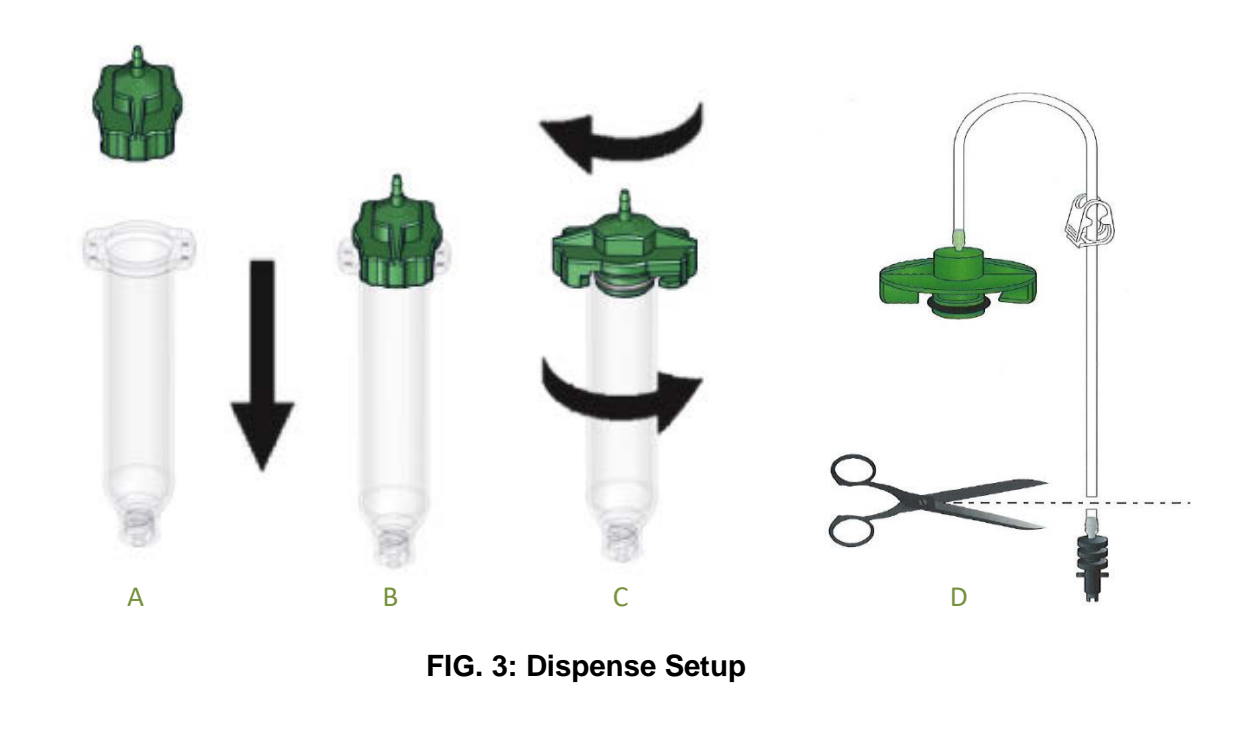

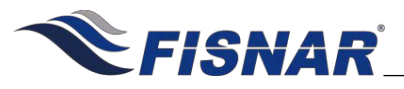

### **OPERATION** FISNAR DC100 PURGE LGPUA 0.000 MAIN SCREEN DISPLAY Displays the currently selected program. Up to ten (10) individual 1 Program programs can be saved to the machine for future recall. Displays the current mode the saving program is in. There are five (5) 2 Mode dispense modes available: PURGE, TEACH, TIMED, TIME+ and INT. Displays which feature(s) are currently turned ON (i.e. Lock, Glue Alarm, 3 **Features** Pressure Alarm, Vacuum Alarm and Auto Purge). Displays the values of the saved parameters (i.e. dispensing time, 4 **Parameters** pressure and vacuum).

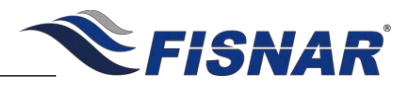

| CONTROLS                                                                                                    |                                                                                                    |  |
|----------------------------------------------------------------------------------------------------|----------------------------------------------------------------------------------------------------|--|
| Power On                                                                                                    | Press the when the machine is OFF to turn the machine ON.                                                                                      |  |
| Power Off                                                                                                    | Press the when the machine is ON to save everything and turn the machine OFF.                                                                  |  |
| Switch Modes                                                                                                    | Press the wey to set the program to the required dispense mode (i.e. PURGE, TEACH, TIMED, TIME+, INT).                                         |  |
| Set Parameters                                                                                                    | Press the settings (i.e. TIME, PRES and VAC).                                                                                                  |  |
| Switch Programs                                                                                                    | Press the Keys to switch programs – see below.                                                                                                 |  |
| VACUUM<br>VACUUM<br>VA |                                                                                                    |  |
| Set Pressure                                                                                                    | Press the wey to display the current setting. Turn the regulator knob clockwise to increase the pressure as needed.                            |  |
| Set Vacuum                                                                                                    | Press the set to display the current setting. Turn the vacuum knob clockwise to increase the vacuum as needed.                                 |  |
| Switch Units                                                                                                    | Press the keys while adjusting pressure or vacuum to switch between pressure unit displays (i.e. psi, kgf/cm <sup>2</sup> , MPa, kPa and bar). |  |

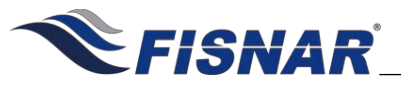

| CONTROLS               |                                                                                                    |  |
|------------------------|----------------------------------------------------------------------------------------------------|--|
|                        | Press the set to display the current setting. Press the set under TIMED, TIME+<br>or INT modes.<br>Press the set under to choose which decimal place to edit, including the<br>position of the decimal point.<br>Press and hold the set under the time can only be set under TIMED, TIME+ |  |
| Set<br>Time/Interval   | FIG. 5: Controls                                                                                                    |  |
|                        | Func.                                                                                                    |  |
| Enter Function<br>Menu | Press the Sector the function menu.                                                                                                    |  |
| Dispense Shot          | Press the begin key to run the currently selected program and actuate the machine.                                                                                                    |  |

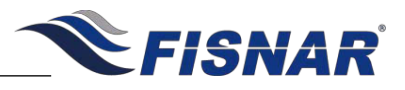

|                                                                                                    | DISPENSE MODES                                                                                                    |  |
|----------------------------------------------------------------------------------------------------|----------------------------------------------------------------------------------------------------|--|
| KRUUM       FISNAR DC100       FEGULATOR         Image: Construction       Fis. 1 PURGE       0.7995         Image: Construction       Image: Construction       Image: Construction         Image: Construction       Image: Construction       Image: Construction         Image: Construction       Image: Construction       Image: Construction         Image: Construction       Image: Construction       Image: Construction         Image: Construction       Image: Construction       Image: Construction         Image: Construction       Image: Construction       Image: Construction         Image: Construction       Image: Construction       Image: Construction         Image: Construction       Image: Construction       Image: Construction         Image: Construction       Image: Construction       Image: Construction         Image: Construction       Image: Construction       Image: Construction         Image: Construction       Image: Construction       Image: Construction         Image: Construction       Image: Construction       Image: Construction         Image: Construction       Image: Construction       Image: Construction         Image: Construction       Image: Construction       Image: Construction         Image: Construction       Image: Construction       Image: Const |                                                                                                    |  |
|                                                                                                    | PURGE MODE                                                                                                    |  |
| A                                                                                                    | Use the weight to switch to PURGE mode.<br>PURGE mode allows the operator to activate the machine on demand<br>whenever the dispense signal is tripped (i.e. foot pedal is pressed). |  |
| B                                                                                                    | Press the foot pedal or the set to start the machine. Release to stop.<br>The TIME shown will reset to zero (0) seconds every time the machine is cycled.                            |  |

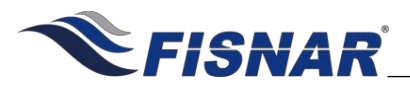

| DISPENSE MODES                                                                                                    |                                                                                                    |  |
|----------------------------------------------------------------------------------------------------|----------------------------------------------------------------------------------------------------|--|
| VACUUM<br>VACUUM<br>VACUUM<br>VACUUM<br>P: 1 TEACH<br>TIME: 0.230s<br>AIR OUT<br>AIR OUT<br>VE: 0.230s<br>VE: 0.230s<br>VE: 0.230s<br>VE: 0.230s<br>VE: 0.230s<br>VE: 0.230s<br>VE: 0.230s<br>VE: 0.230s |                                                                                                    |  |
| A C B<br>FIG. 7: Dispense Modes<br>TEACH MODE                                                                                                    |                                                                                                    |  |
| A                                                                                                    | Use the wey to switch to TEACH mode.<br>TEACH mode allows the operator to record the dispense time.                                                                                                    |  |
| B                                                                                                    | Press the foot pedal or the<br>New Your Start the machine. Release to stop.<br>The TIME shown will be cumulative from every time the machine is cycled.<br>Press and hold the<br>New Your Start the timer to zero (0). |  |
| C                                                                                                    | The time shown on the screen will be the total time the machine is cycled.<br>Once the time required is obtained, switch to TIMED, TIME+ or INT mode to                                                                |  |

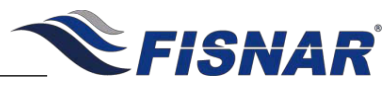

|      | DISPENSE MODES                                                                                                    |
|------|----------------------------------------------------------------------------------------------------|
|      | DISPENSE MODESImage: colspan="3">Image: colspan="3">Image: colspan="3">Image: colspan="3">Image: colspan="3">Image: colspan="3"Image: colspan="3">Image: colspan="3"Image: colspan="3"Image: colspan="3"Image: colspan="3"Image: colspan="3"Image: colspan="3"Image: colspan="3"Image: colspan="3"Image: colspan="3"Image: colspan="3"Image: colspan="3"Image: col |
|      |                                                                                                    |
| A, C | Use the wey to switch to TIMED mode.<br>TIMED mode allows the operator to dispense material at a fixed time interval.<br>Press the weys to change the time values.<br>Press the wey again to choose which decimal place to edit, including the position of the decimal point.<br>Press and hold the wey to save.                                                                                                    |
| B    | Press the foot pedal or the set time is satisfied.<br>Pressing the key will stop the dispensing regardless of whether the set time is up or not. This shot will be considered "incomplete" and will not count towards the cumulative dispense counter. The timer will reset to the original programmed time value.                                                                                                    |

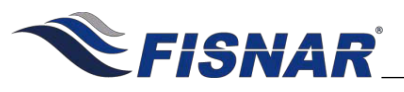

| FISHAR DC100<br>FIME:<br>AR OUT<br>AR OUT<br>C<br>C<br>C<br>C<br>C<br>C<br>C<br>C<br>C<br>C<br>C<br>C<br>C |                                                                                                    |  |
|----------------------------------------------------------------------------------------------------|----------------------------------------------------------------------------------------------------|--|
|                                                                                                    | TIME+ MODE                                                                                                    |  |
| A                                                                                                    | Use the wey to switch to TIME+ mode.<br>TIME+ mode allows the operator to program a second timed shot, useful for<br>making slight adjustments on the dispense time without changing the original<br>value in TIMED mode.<br>This mode is suitable for sensitive (temperature, humidity, short pot life, etc.)<br>materials that require tweaking of the timed value (or pressure) over time to<br>achieve consistency on the dispensed amount.<br>Press the wey to change the value. Pressing will reset the time. |  |
| B                                                                                                    | Press the foot pedal or the<br>wey to start the machine. The machine will continue dispensing until the set time is satisfied.<br>Pressing the<br>wey will stop dispensing regardless of whether set time is up or not. This shot will be considered "incomplete" and will not count towards the cumulative dispense counter. The timer will reset to the original programmed time value.                                                                                                    |  |
| C                                                                                                    | The time value saved under TIME+ mode will not affect the values in other modes (i.e. TIMED, INT). However, changing the time value in other modes will also change the value in TIME+ mode                                                                                                    |  |

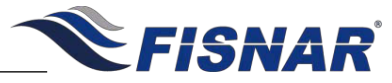

| DISPENSE MODES                                                                                                    |                                                                                                    |  |  |  |
|----------------------------------------------------------------------------------------------------|----------------------------------------------------------------------------------------------------|--|--|--|
|                                                                                                    |                                                                                                    |  |  |  |
| AIR OUT<br>(Esc)<br>(Esc)<br>(E |                                                                                                    |  |  |  |
|                                                                                                    | FIG. 10: Dispense Modes                                                                                                    |  |  |  |
|                                                                                                    | INT MODE                                                                                                    |  |  |  |
| A, C                                                                                                    | Use the key to switch to INT mode.<br>INT mode allows the operator to control the material being dispensed within the<br>programmed dispense time interval. This combines the precision of a timed shot with<br>the flexibility of an operator control shot.<br>Press the keys to change the time values.<br>Press the key again to choose which decimal place to edit, including the<br>position of the decimal point.<br>Press and hold the key to save. |  |  |  |
| B                                                                                                    | Press the foot pedal or the wey to start the machine. Release to stop. The timer will continue to count down until, either: (1) the foot pedal is released, or; (2) the set time is satisfied.<br>The timer will only reset to the original programmed time value once it reaches zero (0).<br>A full shot cycle is counted towards the cumulative dispense counter whenever the timer reaches zero (0).                                                   |  |  |  |

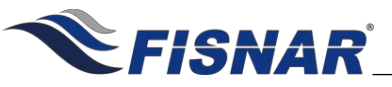

The machine offers built-in functions that provide additional control to any dispensing application.

#### Instructions:

- Press the key to enter the Function menu.
- Press the keys to scroll through the available built-in functions.
- Press the selected function menu.
- Press the wey to exit.

#### **Overview:**

| Function                | Description                                                                                    |
|-------------------------|------------------------------------------------------------------------------------------------|
| 1. Unlock / Lock        | Locks or unlocks the controls.                                                                 |
| 2. Add Dispense<br>Time | Sets the amount of time added to the TIME+ value after a predetermined number of shots.        |
| 3. Glue Alarm           | Sets the total amount of dispense time required to empty the barrel or cartridge.              |
| 4. Pressure Alarm       | Sets the pressure and tolerance required for optimum dispensing conditions.                    |
| 5. Vacuum Alarm         | Sets the vacuum and tolerance required for optimum dispensing conditions.                      |
| 6. Auto Purge           | Sets the dispense time and delay time for automatic purging of material.                       |
| 7. Robot Alarm          | Let the machine & external equipment stop working after receiving warning signal.              |
| 8. Power Switch         | Machine is turned on by power being supplied to it instead of using the on/off switch.         |
| 9. Dispense Count       | Displays the total number of dispensed shots made per work cycle. This counter is resettable.  |
| 10. Dispense Time       | Displays the total dispense time made per work cycle. This timer is resettable.                |
| 11. Language            | Choose LCD display language                                                                    |
| 12. Used Time           | Displays the total number of hours the machine is being used.<br>This timer is not resettable. |

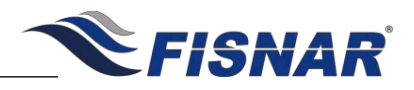

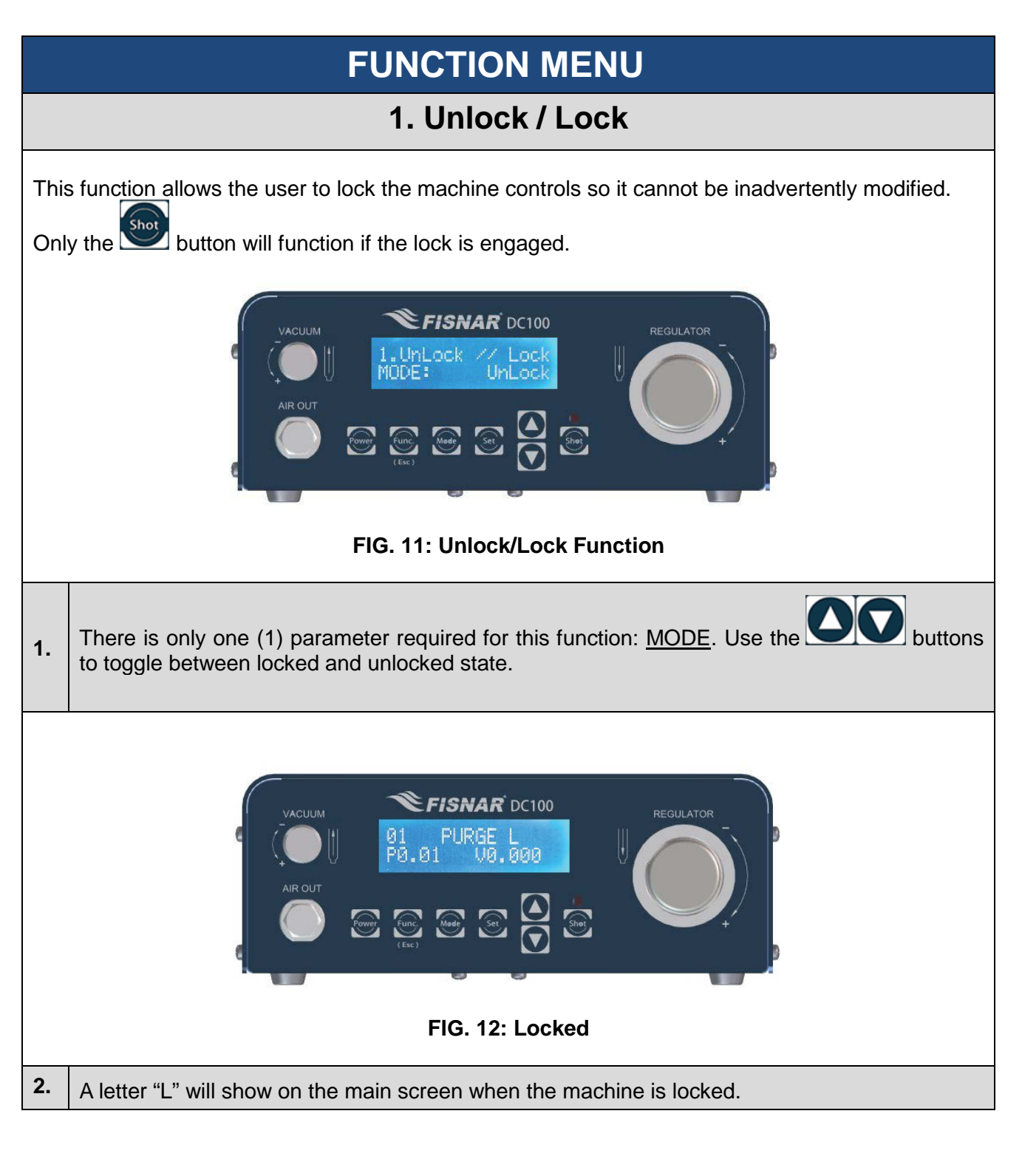

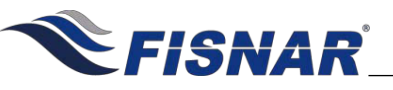

#### 2. Add Dispense Time

This function allows the user to program a cumulative time offset added to the original timed shot after a predetermined number of shots were made. This functionality is particularly useful to control the dispensed material amount as the barrel or cartridge empties over time.

This function is used in conjunction with the TIME+ mode.

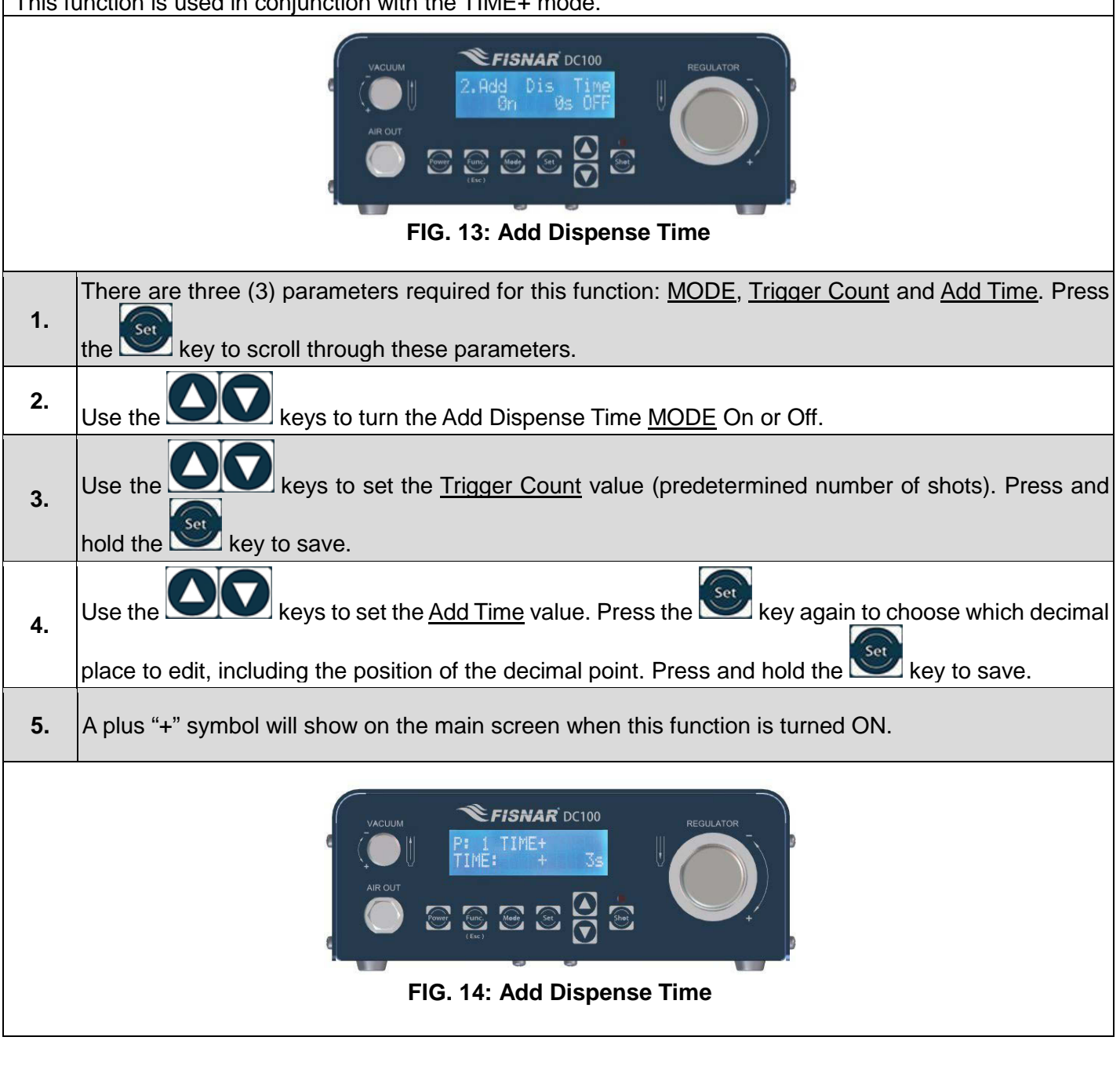

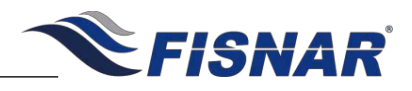

3. Glue Alarm

This function allows the user to set a timer that will trigger a visual and audible alarm to indicate when the material is either no longer useable, or its optimal working life has been reached. This functionality is particularly useful for sensitive (moisture, temperature, light, etc.) or multi-component materials which have strict pot-life or working life dispensing requirements.

|    | VACUUM<br>VACUUM<br>VACUUM<br>J. Glue<br>Bin<br>Bin<br>Bin<br>Bin<br>Bin<br>Bin<br>Bin<br>Bin                                                                                                    |
|----|----------------------------------------------------------------------------------------------------|
|    | FIG. 15: Glue Alarm                                                                                                    |
| 1. | There are three (3) parameters required for this function: <u>MODE</u> , <u>Reset Time</u> and <u>Glue Time</u> . Press the set the key to scroll through these parameters.                                        |
| 2. | Use the Keys to turn the Glue Alarm MODE On or Off.                                                                                                    |
| 3. | Reset Time shows the time left before the alarm sounds. Press and hold the while under Reset Time to reset the timer.                                                                                              |
| 4. | Use the <b>O</b> keys to set the <u>Glue Time</u> value. Press the <b>O</b> key again to choose which decimal place to edit, including the position of the decimal point. Press and hold the <b>S</b> key to save. |
| 5. | A letter "G" will show on the main screen when this function is turned ON.                                                                                                    |
|    |                                                                                                    |

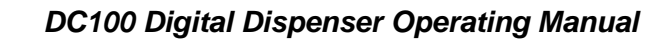

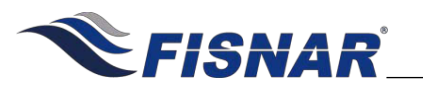

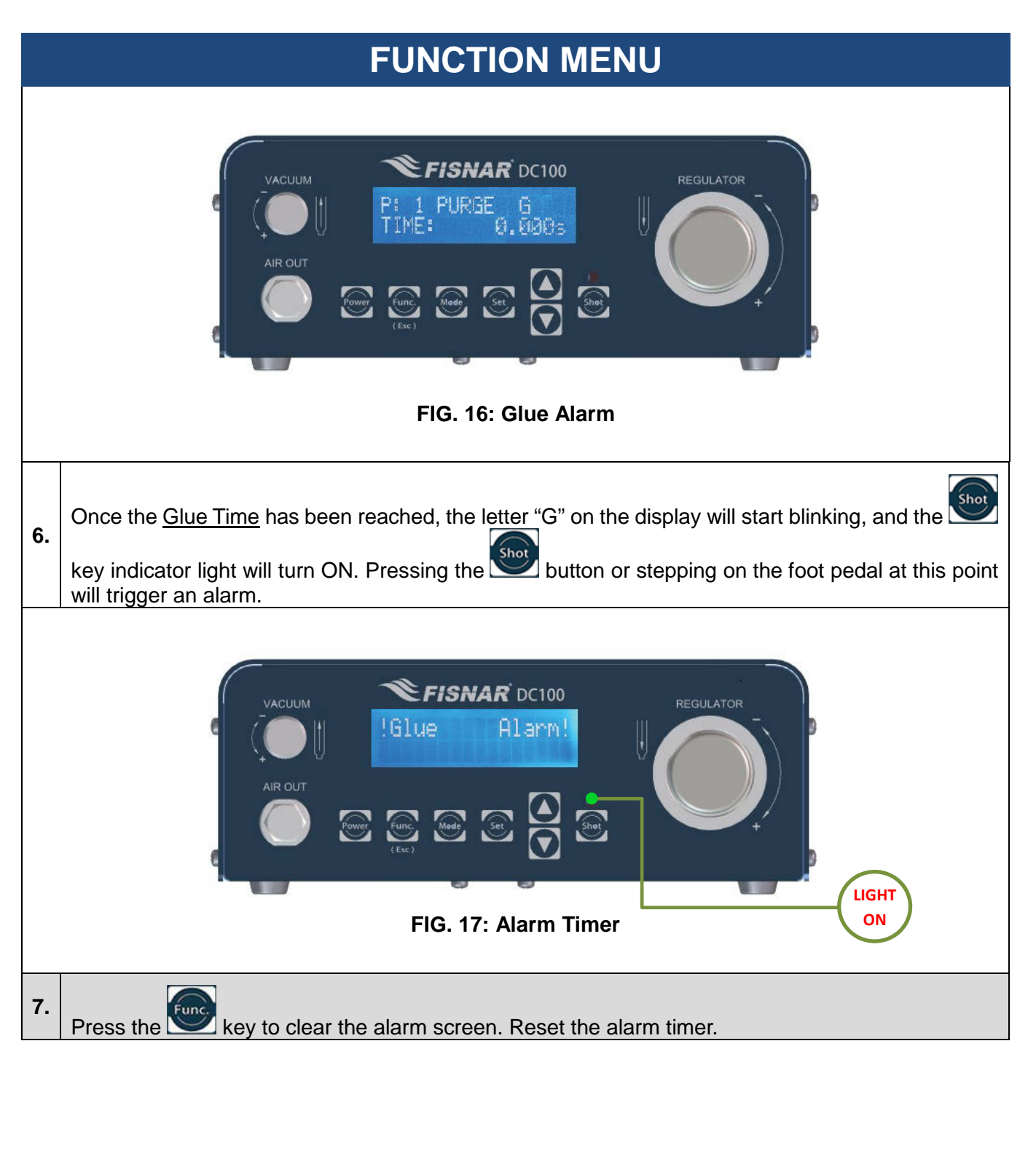

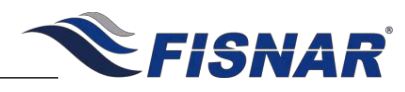

|                                                                                                    | FUNCTION MENU                                                                                                    |                                                       |                     |  |  |  |
|----------------------------------------------------------------------------------------------------|----------------------------------------------------------------------------------------------------|-------------------------------------------------------|---------------------|--|--|--|
|                                                                                                    | 4. Pressure Alarm                                                                                                    |                                                       |                     |  |  |  |
| This function allows the user to set a pressure value threshold (as well as a corresponding percentage tolerance) before the machine can be operated. A visual and audible alarm will trigger if the pressure is not within tolerance. |                                                                                                    |                                                       |                     |  |  |  |
|                                                                                                    | AIR OUT                                                                                                    |                                                       |                     |  |  |  |
|                                                                                                    | FIG. 18: Pres                                                                                                    | sure Alarm                                            |                     |  |  |  |
| 1.                                                                                                    | There are three (3) parameters required for this further the second second seco | unction: <u>MODE</u> , <u>Pressure</u> and <u>Tol</u> | erance. Press the   |  |  |  |
| 2.                                                                                                    | Use the OOO keys to turn the Pressure Alar                                                                                                    | m <u>MODE</u> On or Off.                              |                     |  |  |  |
| 3.                                                                                                    | Use the <b>O</b> keys to set the required <u>Press</u><br>pressure setting.                                                                                                    | ure. Press and hold the  key                          | to save the current |  |  |  |
| 4.                                                                                                    | Use the <b>EXAMPLE</b> keys to set the required <u>Tolerance</u> .                                                                                                    |                                                       |                     |  |  |  |
| 5.                                                                                                    | A letter "P" will show on the main screen when this function is turned ON.                                                                                                    |                                                       |                     |  |  |  |
| 6.                                                                                                    | Whenever the pressure value is outside of its tolerance, the letter "P" on the display will start blinking,<br>and the will key indicator light will turn ON. Pressing the button or stepping on the foot pedal at<br>this point will trigger an alarm.                                                                                                    |                                                       |                     |  |  |  |
| 7.                                                                                                    | Press the wey to clear the alarm screen. Ch                                                                                                    | eck the inlet pressure and adjust                     | it as needed.       |  |  |  |
|                                                                                                    |                                                                                                    |                                                       |                     |  |  |  |
| FIG. 19: Pressure Alarm                                                                                                    |                                                                                                    |                                                       |                     |  |  |  |
|                                                                                                    |                                                                                                    |                                                       |                     |  |  |  |
| C                                                                                                    | 2019 Fisnar - 23                                                                                                    |                                                       | DC100 Rev 11        |  |  |  |

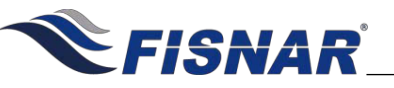

#### 5. Vacuum Alarm

This function allows the user to set a vacuum value threshold (as well as a corresponding percentage tolerance) before the machine can be operated. A visual and audible alarm will trigger if the vacuum is not within tolerance.

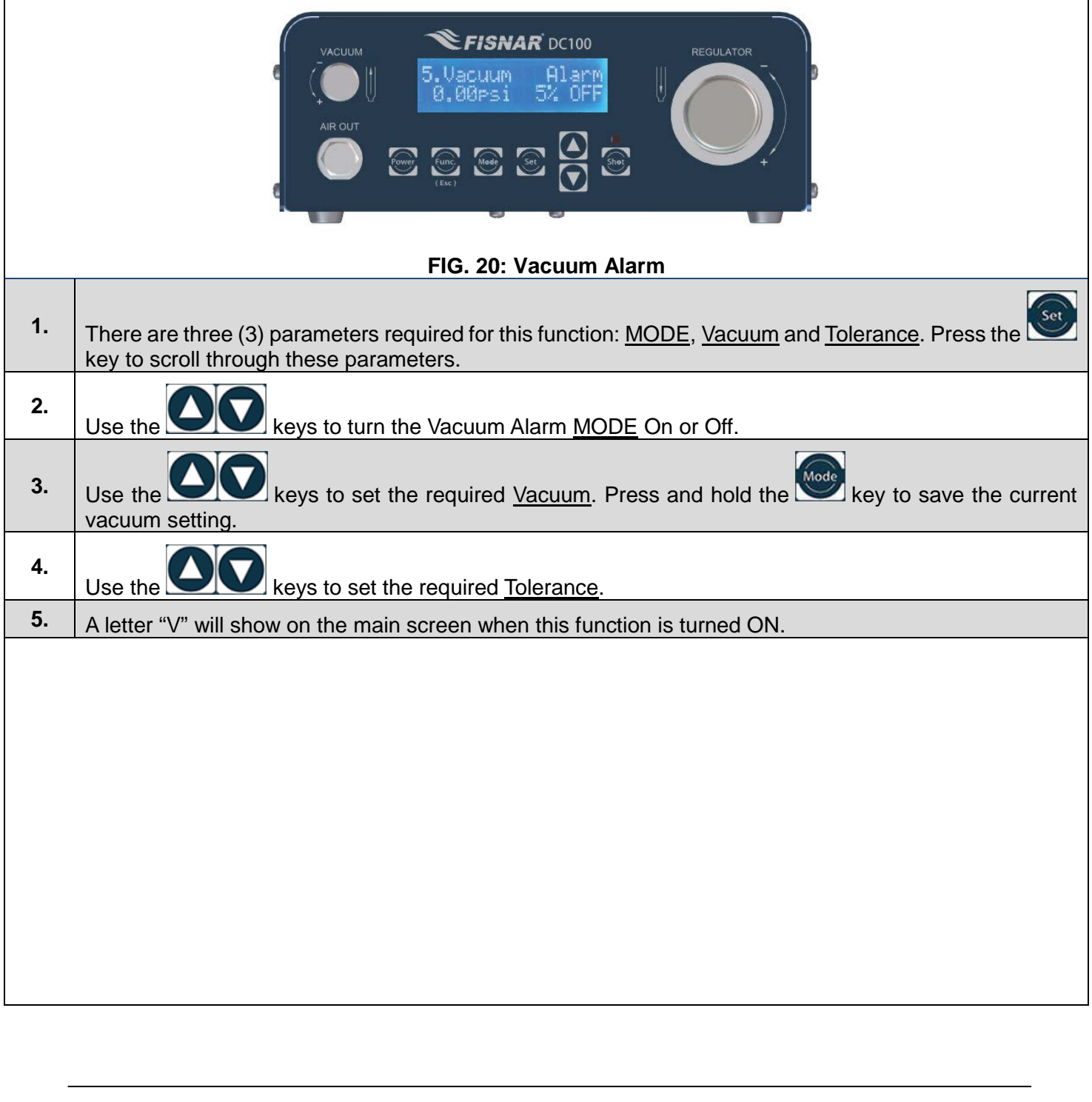

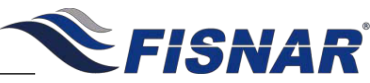

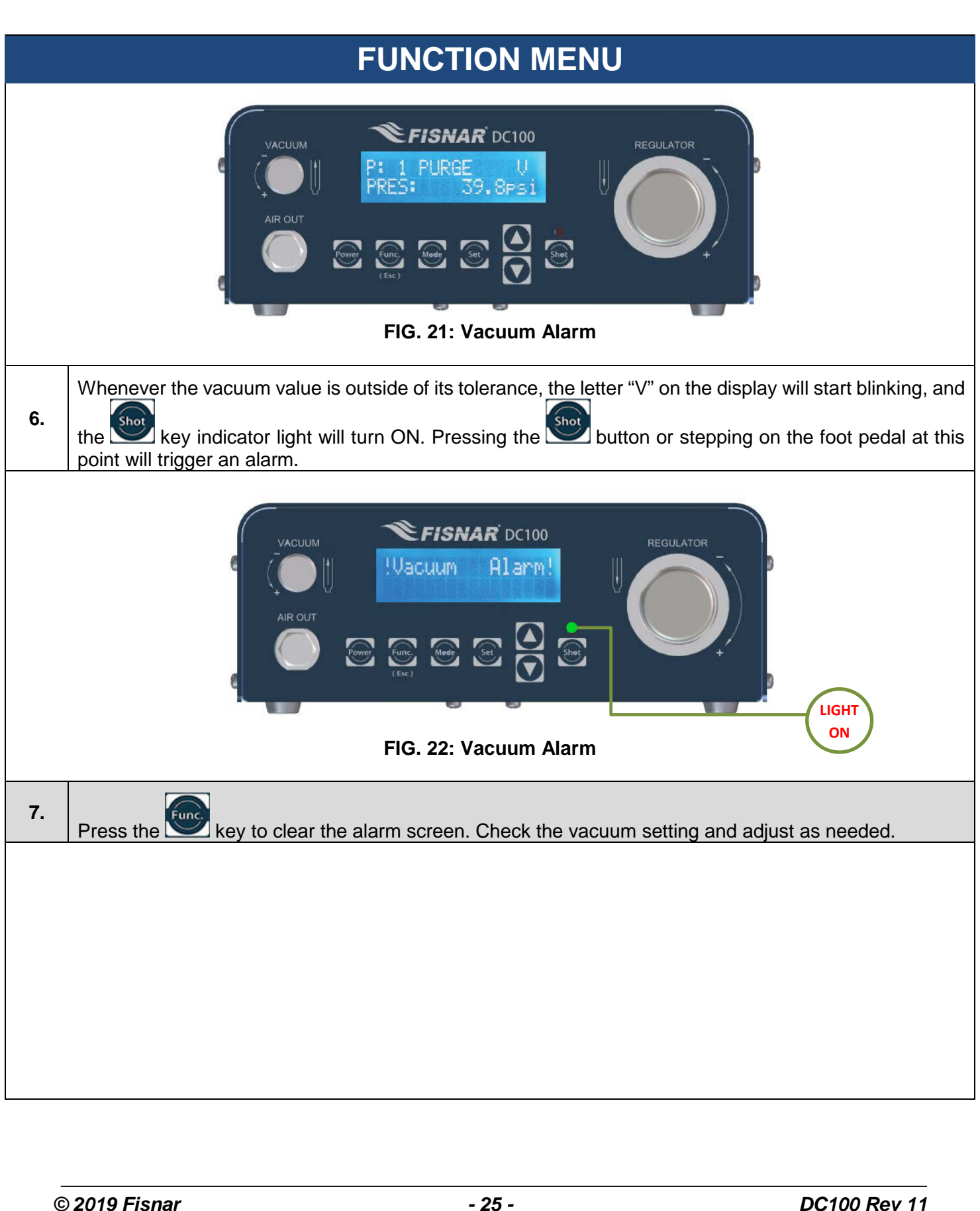

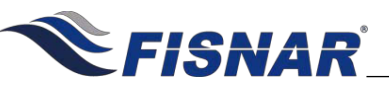

### FUNCTION MENU 6. Auto Purge

This function allows the user to set an automatic dispense time in pre-defined intervals whenever the machine is idle. This functionality is particularly useful for sensitive (moisture, temperature, light, etc.) or multi-component materials which have strict pot-life or working life dispensing requirements. This prevents premature curing of material along the fluid lines or at the tip.

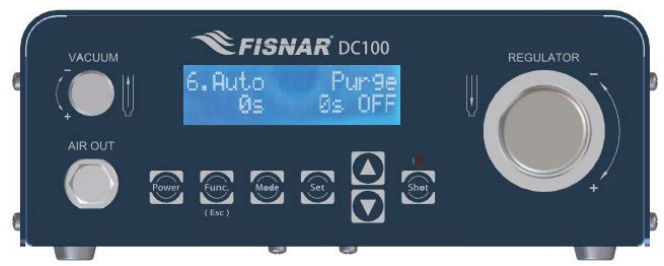

FIG. 23: Auto Purge

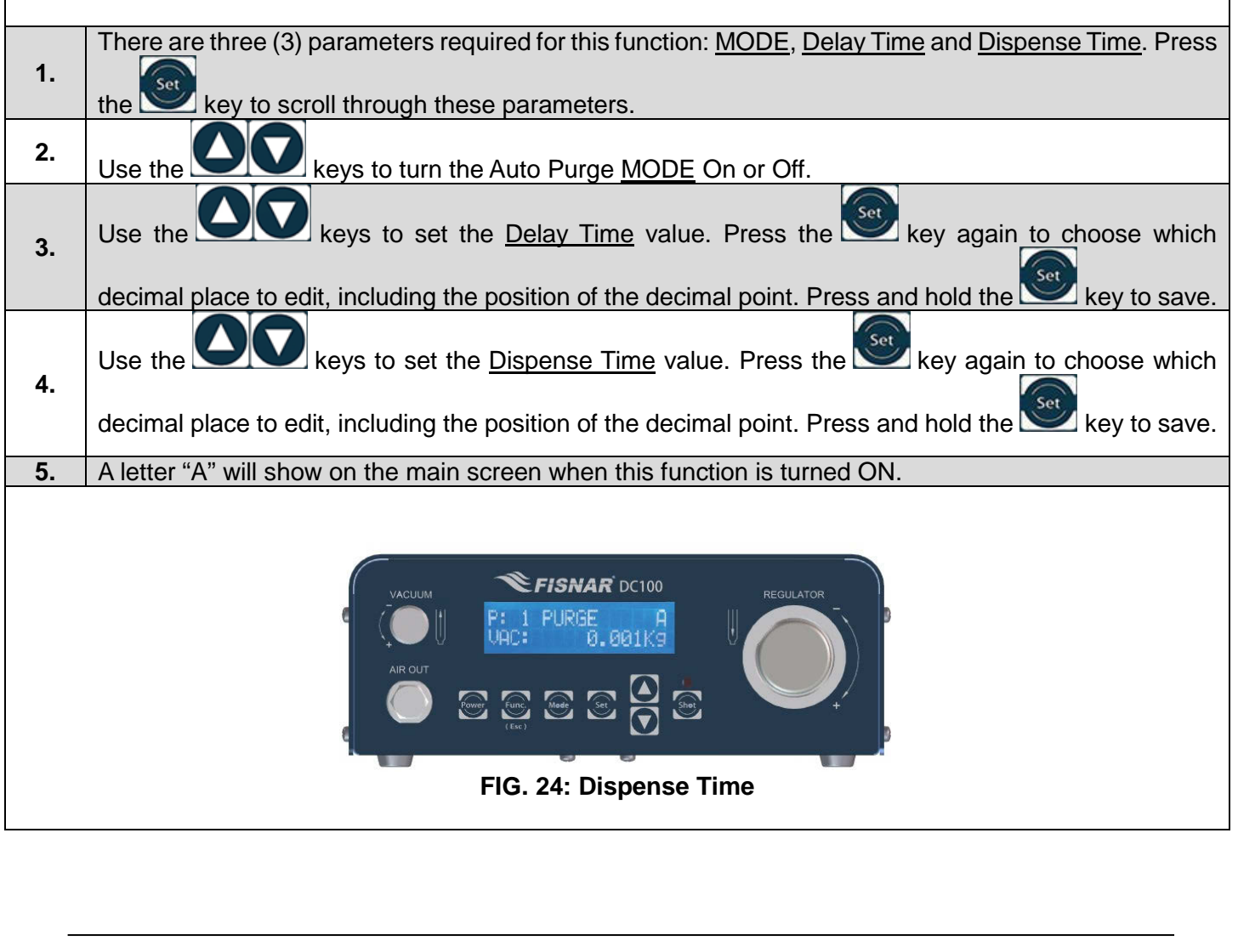

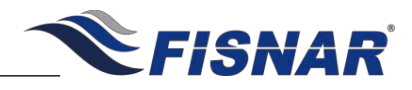

#### 7. Power Switch

This function allows for the machine to be turned on by supplying power to the machine instead of pushing the power button on the machine. This can be helpful when the machine is being used as part of a larger system that has a main power switch, the machine can now start up and be ready for use when the main power is turned on to the system.

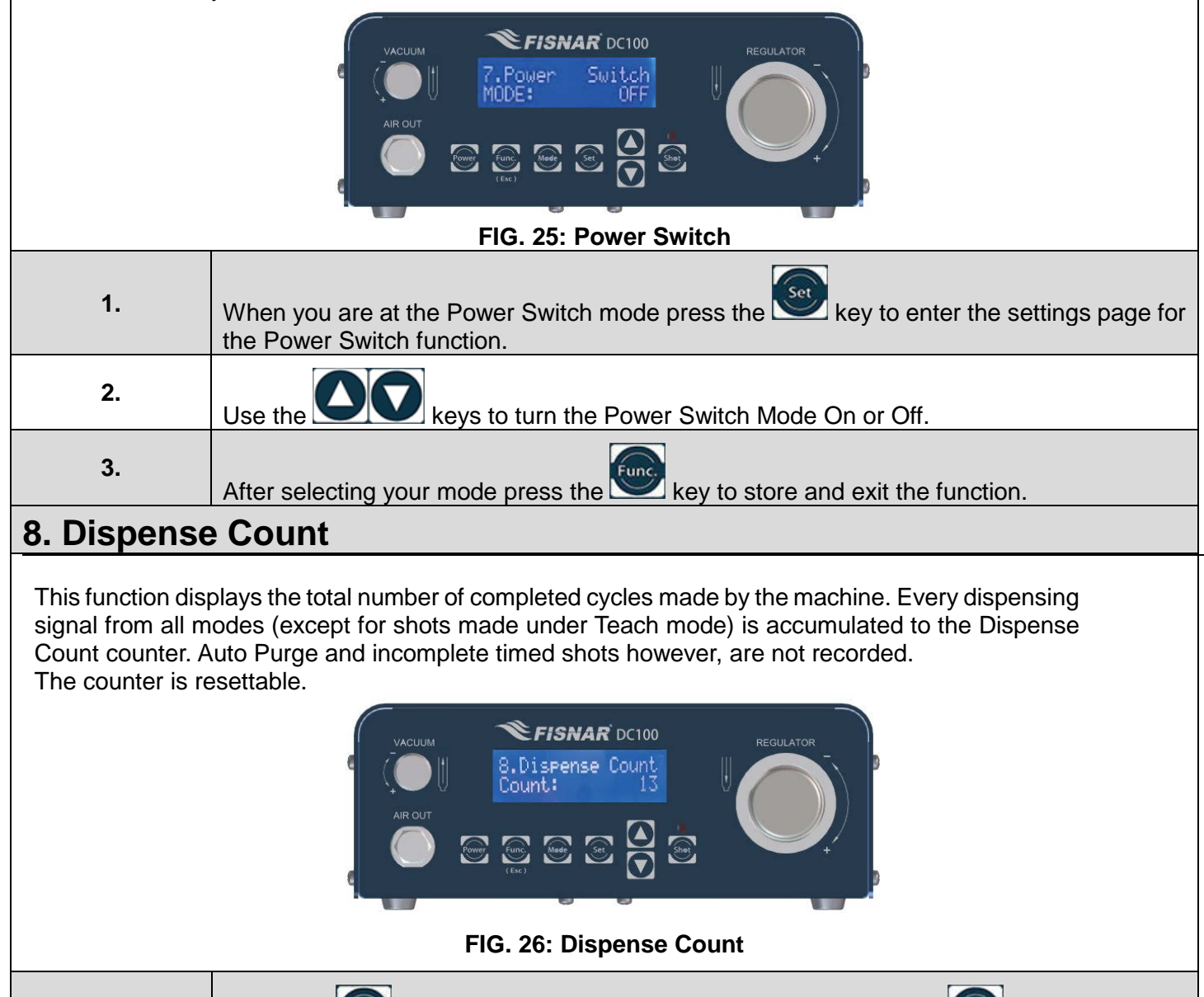

Press the

Dispense Count Function.

1.

key. The Display will read Reset Count. Hold the we key to reset the

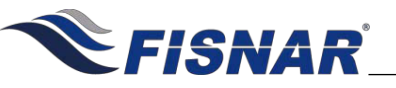

#### 9. Dispense Time

This function displays the total number of minutes of dispensing made by the machine. Every dispensing time from all modes is accumulated to the Dispense Time timer regardless of whether the full timed shot was completed.

The timer is resettable.

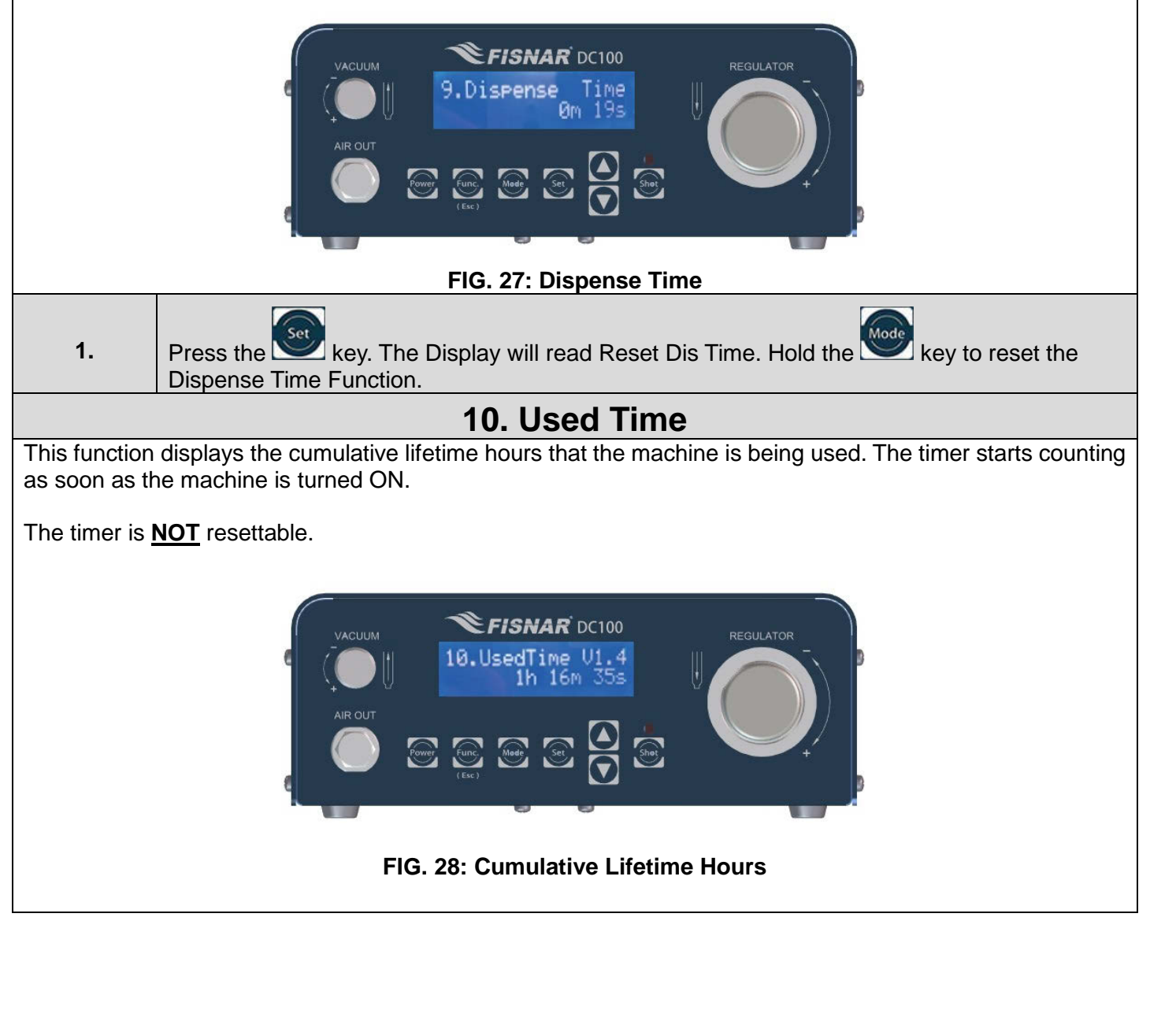

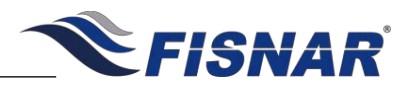

### CALIBRATION

The machine offers a calibration feature to precisely calibrate the pressure and vacuum regulators.

#### Instructions:

Under PURGE, TIMED or INT modes, press the Press the Seven the screen displays the current pressure or vacuum setting.

Press and hold the Simultaneously for 2 seconds to enter the calibration menu.

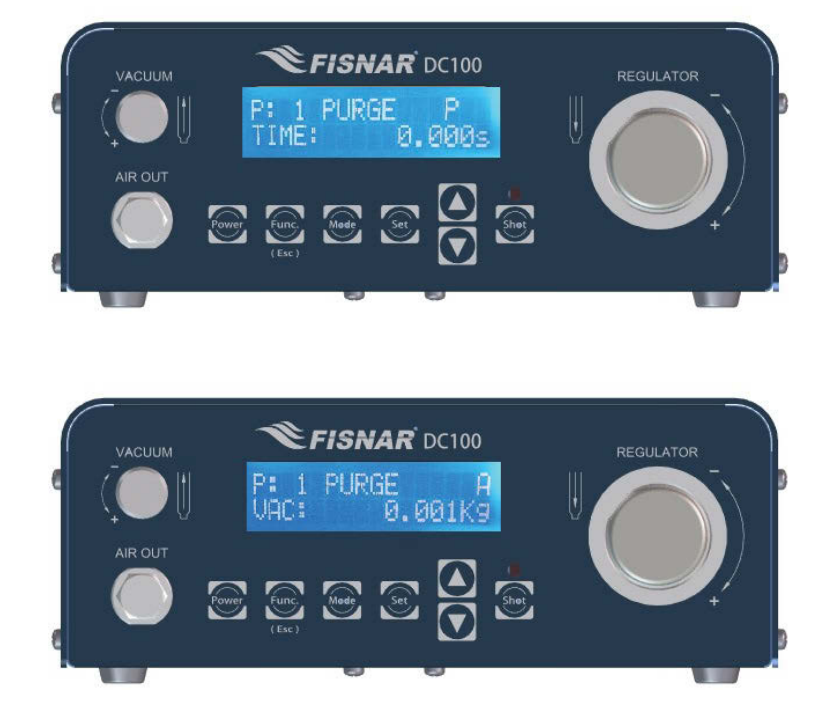

FIG. 29: Calibration

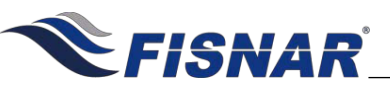

# CALIBRATION

#### **Pressure Calibration**

This feature allows the user to calibrate the pressure regulator. There are two calibration points available: one at 0 psi, and the other at 70 psi. There is also a default calibration setting which was the set point when the machine is pre-calibrated at the factory.

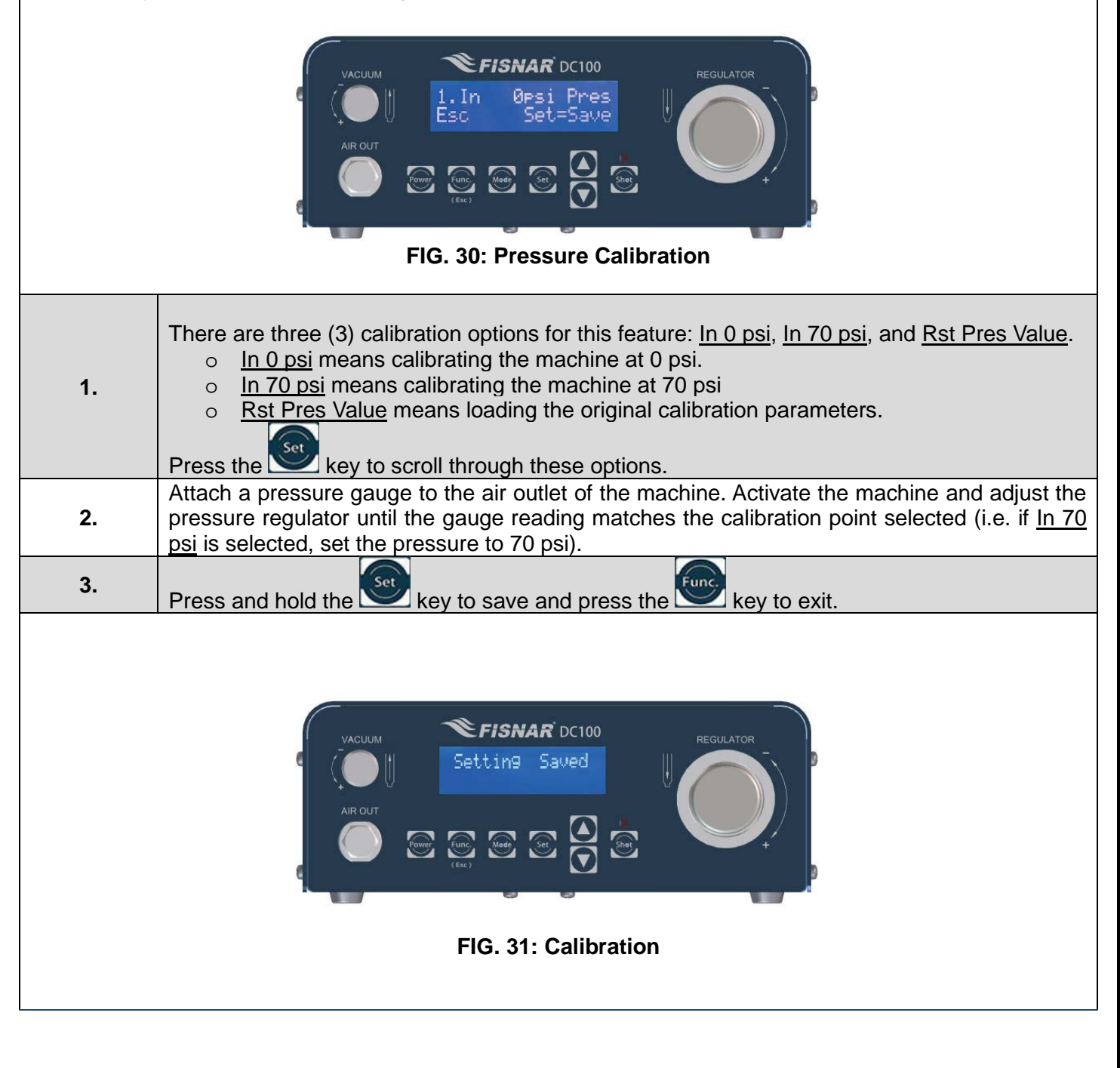

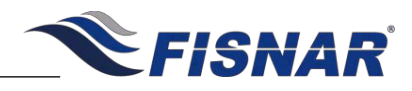

# CALIBRATION

#### **Vacuum Calibration**

This feature allows the user to calibrate the vacuum regulator. There are two calibration points available: one at 0 psi, and the other at 7 psi. There is also a default calibration setting which was the set point when the machine is pre-calibrated at the factory.

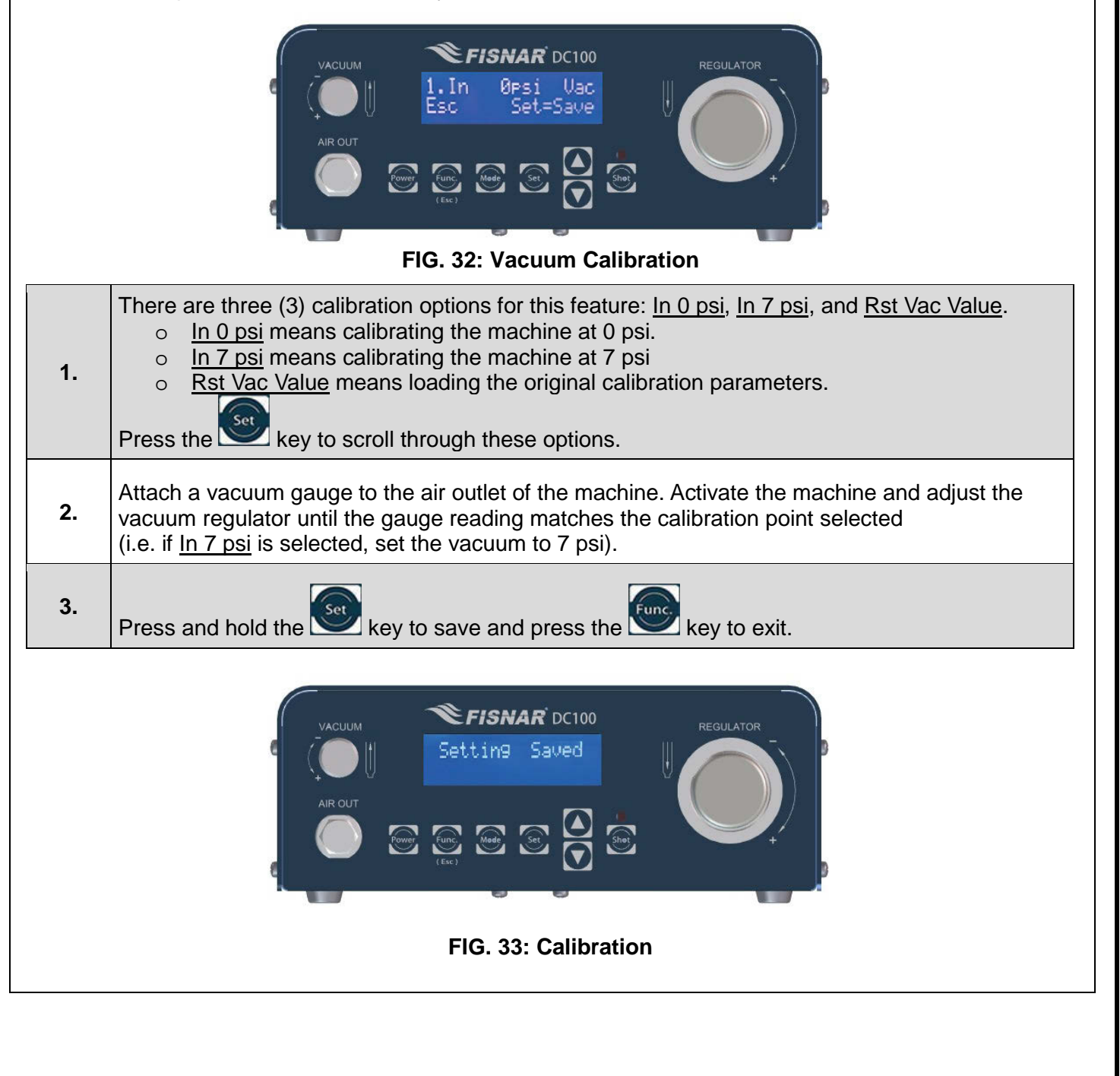

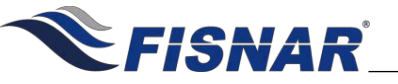

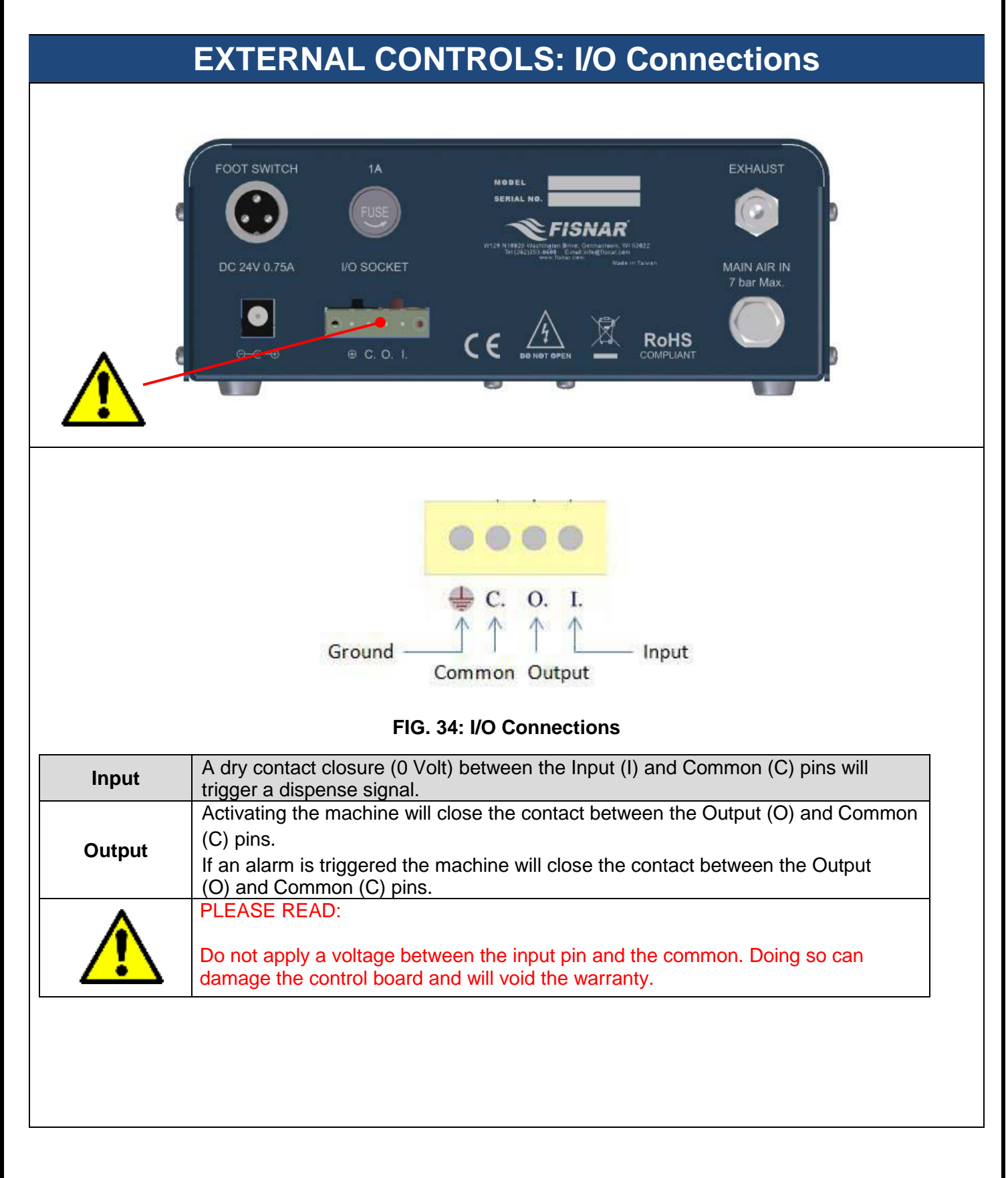

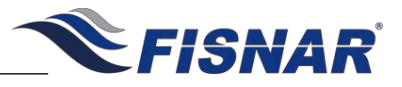

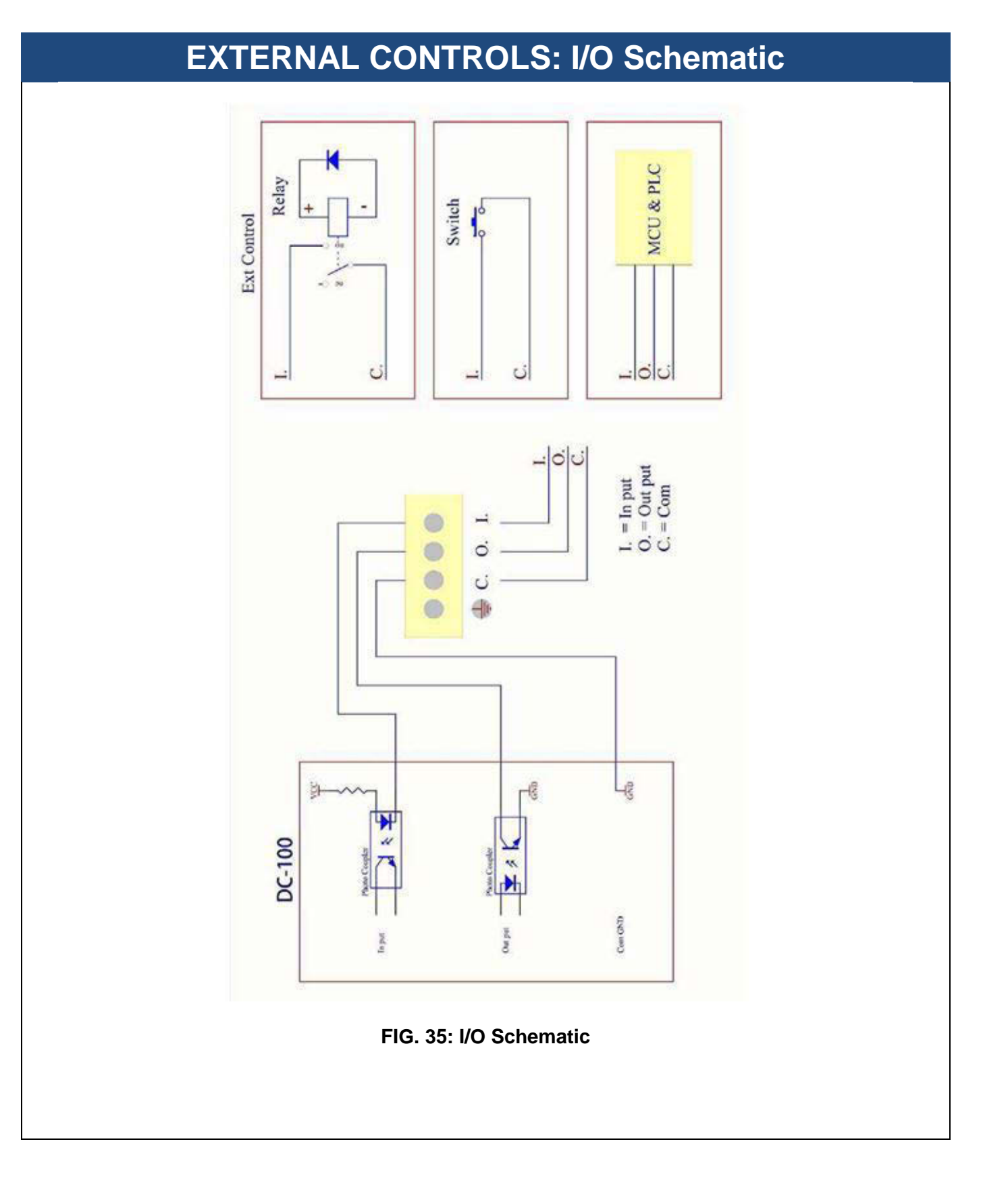

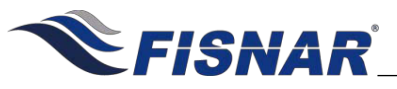

# MULTIPLE DISPENSERS

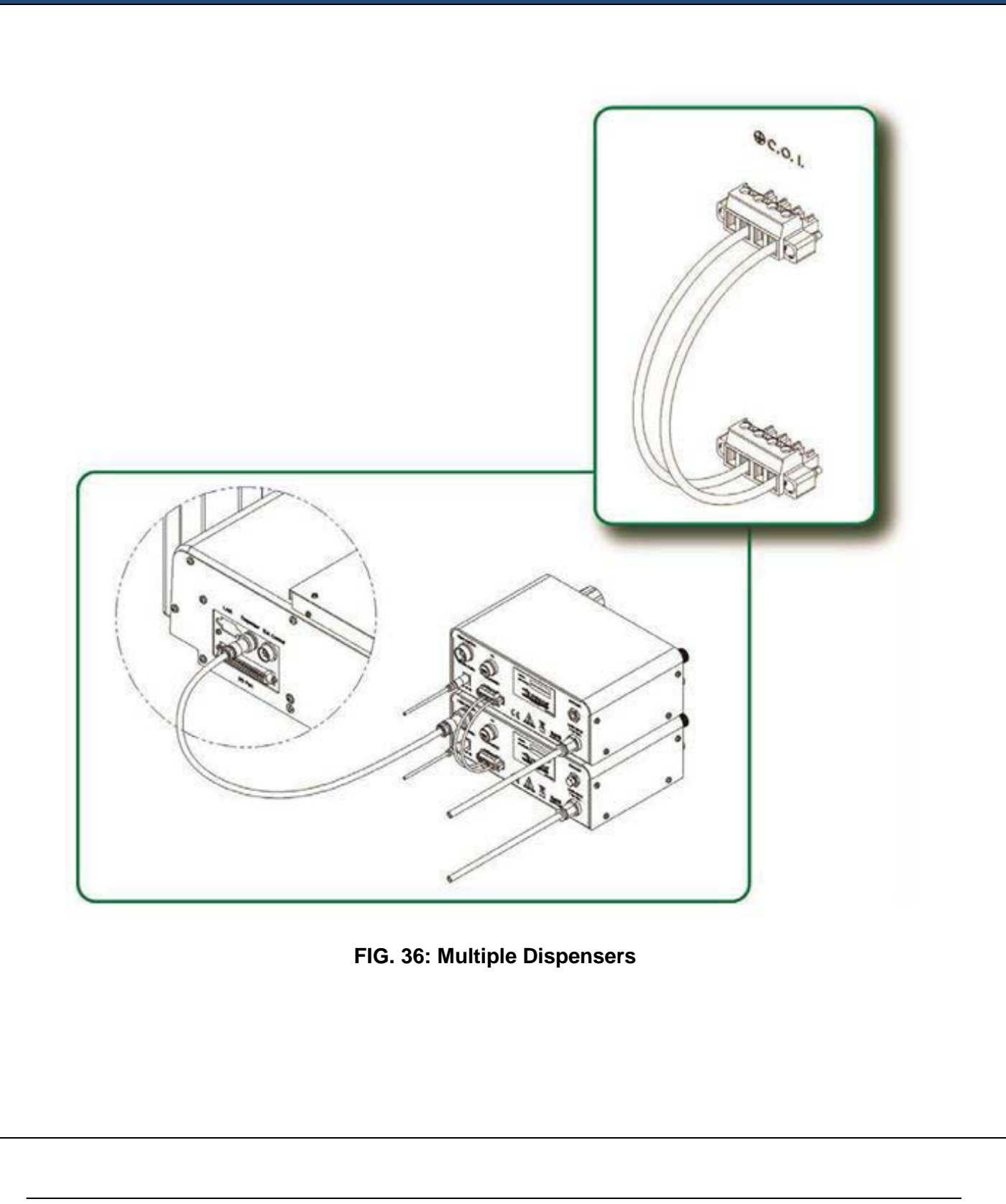

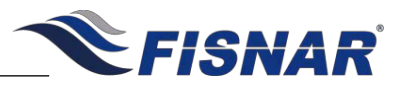

# SPARE PARTS LIST

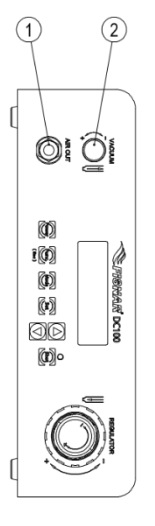

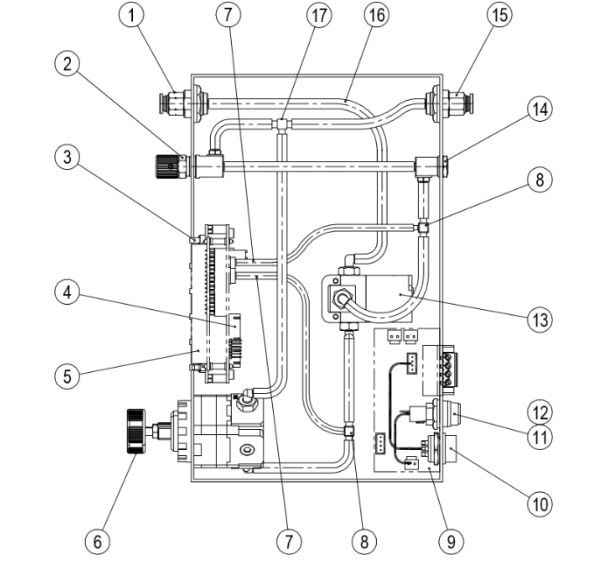

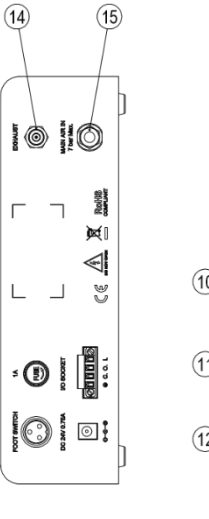

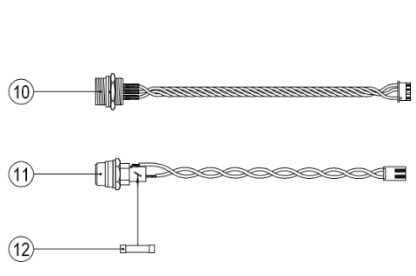

| ltem | Part Number | Description                                               |
|------|-------------|-----------------------------------------------------------|
| 1    | 5601872     | Air Out Module                                            |
| 2    | 5601873     | Vaccum Throttle                                           |
| 3    | 5601874     | Button Patch Board                                        |
| 4    | 5601875     | Control Board                                             |
| 5    | 5601876     | LCD Display                                               |
| 6    | 5601891     | Pressure Regulating Valve                                 |
| 7    | 5601886     | Ø4mm Black PU Tubing                                      |
| 8    | 5601878     | T-Style Barb Joint                                        |
| 9    | 5601879     | Power Transfer Board                                      |
| 10   | 5601880     | Dispenser Connector Wire                                  |
| 11   | 5601881     | Fuse Wire                                                 |
| 12   | 5601882     | Fuse                                                      |
| 13   | 5601883     | Solenoid Module                                           |
| 14   | 5601884     | Vacuum Valve                                              |
| 15   | 5601885     | Air In Module                                             |
| 16   | 5601887     | Ø6mm Transparent PU Tubing                                |
| 17   | 5601894     | T-Style Barb Joint (6mm)                                  |
| 18*  | 5601890     | Power Adaptor (Input: 100 – 240 VAC / Output: 24 VDC)     |
| 19*  | 5601888     | Foot Pedal                                                |
| 20*  | 561851      | Air Inlet Hose Assembly                                   |
| 21*  | 560751LF    | Syringe Holder                                            |
| 22*  | 5779K712    | Push to Connect Tube Fitting 1/4" Stem OD X 5/32" Tube OD |

\*Item Not Shown

© 2019 Fisnar

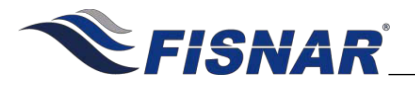

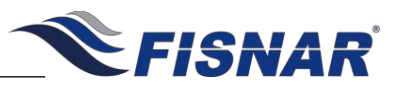

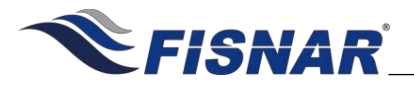

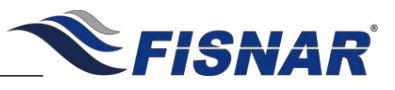

# LIMITED WARRANTY

Manufacturer warrants this product to the original purchaser for a period of one (1) year from the date of purchase to be free from defects in material and workmanship, but not against damages caused by misuse, negligence, accident, faulty installation, abrasion, corrosion or by not operating in accordance with factory recommendations and instructions. Manufacturer will repair or replace (at factory's option), free of charge, any component of the equipment thus found to be defective, upon prepaid return of the equipment to the factory during the warranty period of the equipment. In no event shall any liability or obligation of Manufacturer arising from this warranty exceed the purchase price of the equipment. This warranty is valid only when 5 micron filtered air is used. The manufacturer's written liability, as stated herein, cannot be altered or enlarged except by a written statement signed by an officer of the company. In no event shall manufacturer be liable for consequential or incidental damages. A return authorization is required prior to shipping a defective machine to the factory.

Manufacturer reserves the right to make engineering or product modifications without notice.

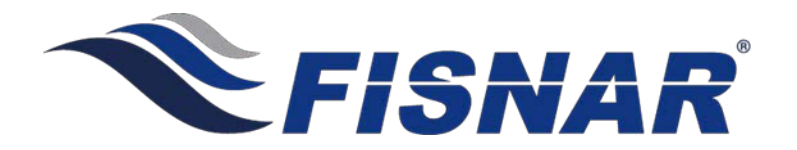

info@fisnar.com

www.fisnar.com